## How to include a presenter in a paper

- 1. Login to EDAS using your account.
- 2. Click on the paper title.

| My pending, active and accepted papers                                                    |                                                                                                    |                                 |      |                              |          |                                                                                                    |           |              |                |             |                                                     |                                                       |
|-------------------------------------------------------------------------------------------|----------------------------------------------------------------------------------------------------|---------------------------------|------|------------------------------|----------|----------------------------------------------------------------------------------------------------|-----------|--------------|----------------|-------------|-----------------------------------------------------|-------------------------------------------------------|
| Only papers for upcoming and recently-concluded conferences and journal issues are shown. |                                                                                                    |                                 |      |                              |          |                                                                                                    |           |              |                |             |                                                     |                                                       |
| Conference                                                                                | Paper title (details)                                                                              | Status                          | Edit | Add and<br>delete<br>authors | Withdraw | Session                                                                                                 | Copyright | Registration | Visa<br>letter | Certificate | Presentation file                                   | Final manuscript                                      |
|                                                                                           | Classification Grading of Nam Dok Mai<br>See-Thong Mango by Deep Learning and<br>Transfer Learning | final<br>manuscript<br>received | C    | Ð                            | ۲        | S20: Parallel Session 20 from Thu,<br>June 29, 2023 15:00 +07 until 16:00<br>(2nd paper) in 7 (15 min.) | C         | æ            | -              | đ           | (f)<br>until Jun 27, 2023 01:01<br>America/New_York | L 🕀 🕢<br>until May 30, 2023 00:00<br>America/New_York |
| Recent email messages                                                                     |                                                                                                    |                                 |      |                              |          |                                                                                                    |           |              |                |             |                                                     |                                                       |

## 3. EDAS will direct you to a new page. Then, click on (+) next to the "Presented."

| Abstract                  | 🔀 Only the chairs can edit Nam Dok Mai See-Thong mango is a highly profitable export fruit for Thailand's economy. The grading                                                                                                    |  |  |  |
|---------------------------|----------------------------------------------------------------------------------------------------|--|--|--|
| Topics                    | Machine Learning and Intelligent SystemsOnly the chairs can edit                                                                                                    |  |  |  |
| Conference-<br>specific   | I understand that JCSSE2023 is an 'ONSITE' conference ONLY. Neither virtual nor pre-recorded video presentations are allowed. 🗹 🗹<br>I understand that if my manuscript has a similarity greater than 25%, the manuscript will be rejected without review. The highest similarity value<br>I understand that if my article is selected for publication in a journal, the extended version must have at least 30% new material and the paper w<br>Please provide your cell phone no. of the author including country code (+66) xxxx-xxxxxx<br>0655123625 |  |  |  |
| Category                  | Full papers (Full papers must be 3-6 pages long.) Only the chairs can edit                                                                                                    |  |  |  |
| Personal notes            |                                                                                                    |  |  |  |
| Approval                  | Certified                                                                                                    |  |  |  |
| Roles                     | You are the creator and an author for this paper.                                                                                                    |  |  |  |
| Status                    | Final manuscript received 😣                                                                                                    |  |  |  |
| Copyright                 | IEEE; IEEE: Apr 30, 2023 00:00 America/New_York                                                                                                    |  |  |  |
| Registration<br>Presented | by not specified 🕀 in session 20 from Thu, June 29, 2023 15:00 +07 until 16:00 (2nd paper) in 7 (15 min.) no URL                                                                                                    |  |  |  |

4. Select a presenter from the available author lists of the paper. Then, click on the " Add present(save)" button.

Change presenter for paper #1570898955: Classification Grading of Nam Dok Mai See-Thong Mango by De The paper is being presented by not specified.

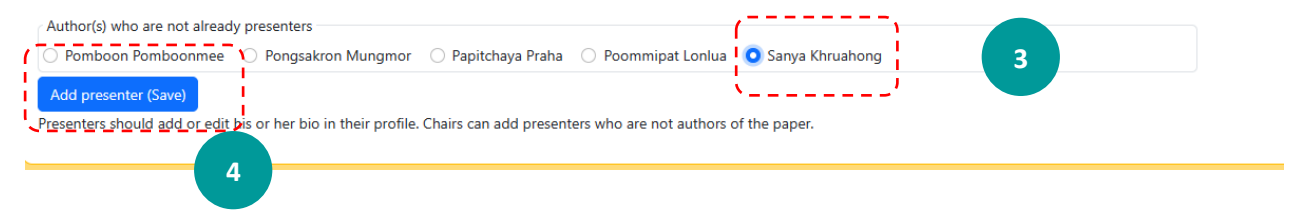

 You will find that the name of the presenter has been added. You can add presenters up to <u>3 people.</u>

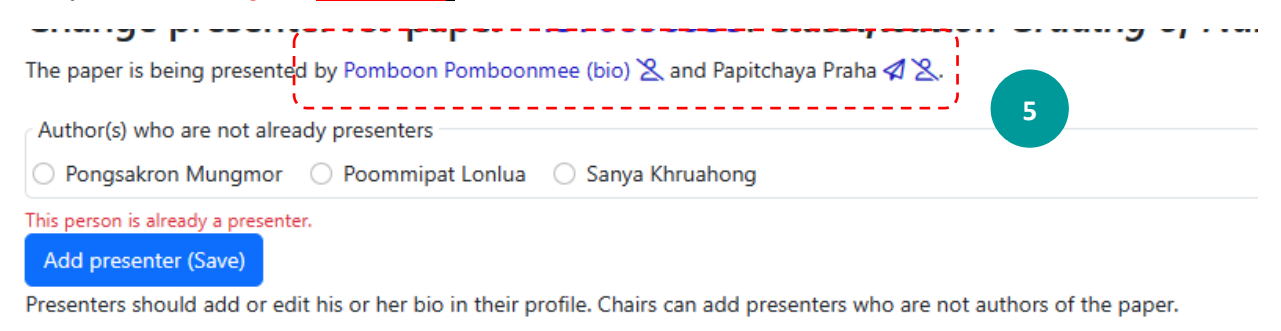

6. If you want to change the presenter, you can delete the presenter by clicking on the 🏾 🗶 I and then you can add a new one.

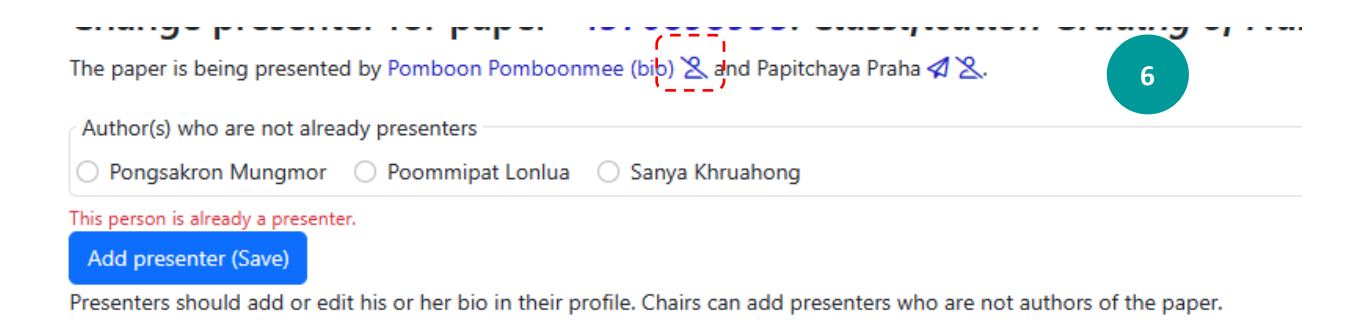

 Next, please add the presenter's biography. To do this, click on the keyword "bio" as shown in the picture.

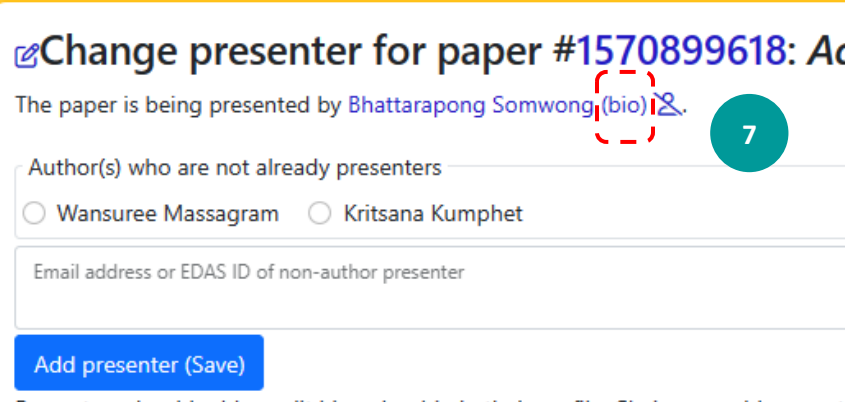

Presenters should add or edit his or her bio in their profile. Chairs can add present

 Then, write your brief introduction of yourself, such as your educational background and current research topics (not more than 300 words), and click the "Update bio" button.

## Bio for Bhattarapong Somwong

| Bio        | 8 Write your biography here such as.,<br>-Your education background.<br>-Your work experiences.<br>-Your research topics. |  |
|------------|----------------------------------------------------------------------------------------------------|--|
| Update bio |                                                                                                    |  |

 Additionally, you can upload the presentation file in PDF or PPT format by 19 April 2025, 12.00 am. (The PPT will be distributed to the presentation room by our staff)

## Final manuscript Presentation file

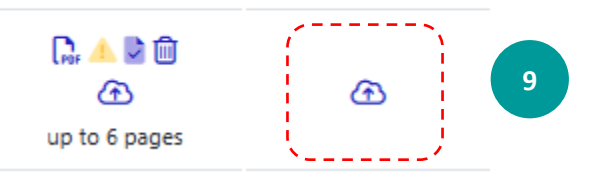

10. Please upload your headshot photo. Go to the menu "My...."-> My Profile and, then, you can upload your headshot photo from the menu "Photo."

| Home - Paper                         | rs ▼ People ▼ TPC ▼ Reviews ▼ Confere        | ence * Sessions * Register Travel grants My * Help                                                |  |  |  |  |  |  |
|--------------------------------------|----------------------------------------------|---------------------------------------------------------------------------------------------------|--|--|--|--|--|--|
| My »My profile                       |                                              | My, profile                                                                                       |  |  |  |  |  |  |
| ピ<br>Kraisak Kesorn Edit - Con       | flicts ▼ List email received                 | 10<br>My papers<br>My reviews<br>My TPCs<br>Chairing<br>My areas of interest and CFP opt-in       |  |  |  |  |  |  |
| Name                                 | Dr. Kraisak Kesorn                           |                                                                                                   |  |  |  |  |  |  |
| EDAS identifier                      | 1993234                                      |                                                                                                   |  |  |  |  |  |  |
| Type academia                        |                                              |                                                                                                   |  |  |  |  |  |  |
| Affiliation                          | Naresuan University                          | «Upload photo for Kraisak Kesorn                                                                  |  |  |  |  |  |  |
| Email addresses                      | Email address Valid? (Check)                 | EDAS cannot deliver email to any of your email addresses since email to those addresses bounces ( |  |  |  |  |  |  |
| · · ·                                | kraisakk@nu.ac.th X Jun 10, 2023 06:21       | File name for photo (JPEG, PNG or GIF)                                                            |  |  |  |  |  |  |
| Photo                                | æ                                            | Choose File No file chosen                                                                        |  |  |  |  |  |  |
| Web page (LIPL) for employer         | https:///sit.nu.ac.th                        | Upload photo                                                                                      |  |  |  |  |  |  |
| Languages                            | English 🖙                                    | 12                                                                                                |  |  |  |  |  |  |
| Memberships                          | IEEE Computer Đ                              |                                                                                                   |  |  |  |  |  |  |
| Conflicts of interest (manually adde | d) 0 ピ 💼 last updated Jan 14, 2023 03:26 UTC |                                                                                                   |  |  |  |  |  |  |